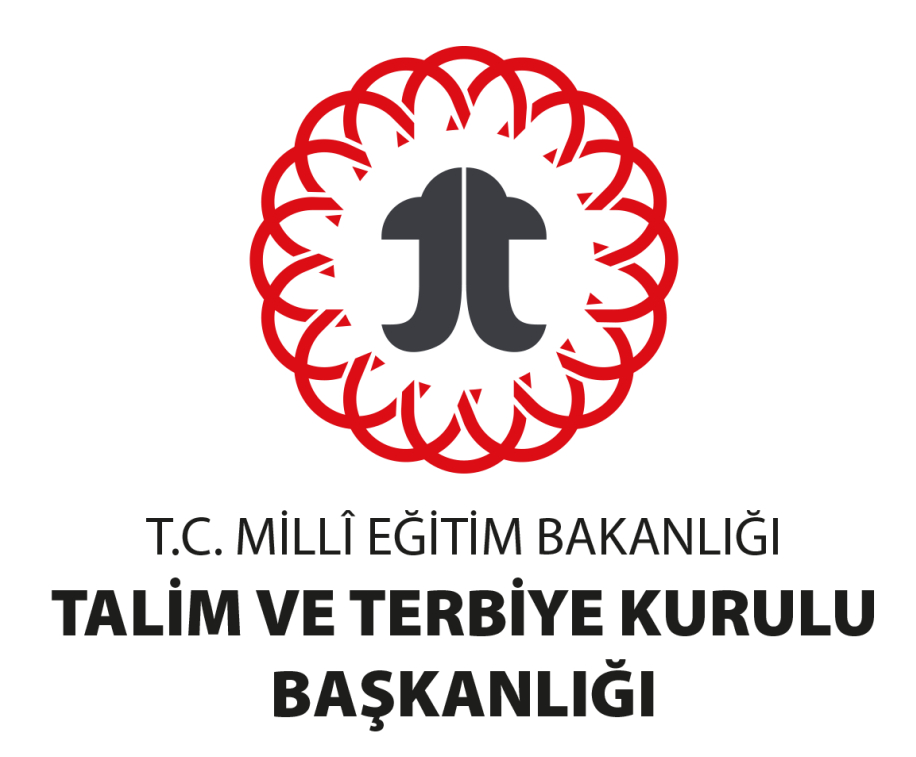

# Başvuru İşlemleri Dokümanı

Milletlerarası Özel Öğretim Kurumları ve Yabancı Okullar

# İÇİNDEKİLER

| A. |    | Genel Açıklamalar 2         |
|----|----|-----------------------------|
| в. |    | Kitap İnceleme Sistemi      |
| C. |    | Kurum Kayıt İşlemleri       |
|    | 1. | Kimlik Bilgileri5           |
|    | 2. | Adres ve İletişim Bilgileri |
|    | 3. | Öğretim Programı Bilgileri7 |
|    | 4. | Ön İzleme ve Onay Bilgileri |
| Ç. | Ku | ıllanıcı İşlemleri          |
|    | 1. | İletilerim 8                |
|    | 2. | Duyurularım                 |
|    | 3. | Kurum Bilgilerim            |

#### A. Genel Açıklamalar

Bu doküman; milletlerarası özel öğretim kurumları ve yabancılar tarafından açılmış özel okulların (yabancı okulların) kayıtlarının alınması ile söz konusu okullara ait ders kitapları ve diğer eğitim araç gereçlerinin başvurularına ilişkin işlem adımlarını kapsamaktadır.

Bakanlık: Millî Eğitim Bakanlığını,

Başkanlık: Talim ve Terbiye Kurulu Başkanlığını,

Başvuru Sahibi Yetkilisi: Kuruluşun yasal temsilcisini,

Daire Başkanlığı: Talim ve Terbiye Kurulu Başkanlığı - Ders Kitapları ve Öğretim Materyalleri Daire Başkanlığını,

**Ders Kitabı:** Milletlerarası özel öğretim kurumları ile yabancılar tarafından açılmış özel okulların öğretim programlarının uygulanmasında kullanılan ders kitaplarını,

**Eğitim Araç Gereci:** Milletlerarası özel öğretim kurumları ile yabancılar tarafından açılmış özel okulların öğretim programlarının uygulanmasında ders kitaplarının yanı sıra kullanılan diğer araç gereçleri,

**Kitap İnceleme Sistemi:** Milletlerarası özel öğretim kurumları ile yabancılar tarafından açılmış özel okullara ait ders kitapları ve diğer eğitim araç gereçlerinin dijital ortamda inceleme başvurularının yapıldığı, inceleme sürecinin yönetildiği ve sonuçların takip edildiği (kitapinceleme.meb.gov.tr) platformu,

**İncelenmeye Esas Olacak Kriterler:** Talim ve Terbiye Kurulunun 30.10.2024 tarihli ve 118279810 sayılı Kurul Mütalaası'yla kabul edilen Milletlerarası Özel Öğretim Kurumları ile Yabancılar Tarafından Açılmış Özel Okulların Ders Kitabı ve Diğer Eğitim Araç Gereçlerinin İncelenmesine Esas Olacak Kriterleri,

**İnceletme Ücreti:** Milletlerarası özel öğretim kurumları ile yabancılar tarafından açılmış özel okulların ders kitapları ve diğer eğitim araç gereçlerinin inceletilmesi için Bakanlık Döner Sermaye İşletmesi hesabına yatırılan ücreti,

Yabancı Okullar: Yabancılar tarafından açılmış özel okulları,

**Yönetmelik:** 14/10/2021 tarihli ve 31628 sayılı Resmî Gazete'de yayımlanan Millî Eğitim Bakanlığı Ders Kitapları ve Eğitim Araçları Yönetmeliği'ni ifade eder.

# B. Kitap İnceleme Sistemi

Milletlerarası özel öğretim kurumları ve yabancı okullara ait ders kitapları ve diğer eğitim araç gereçlerinin dijital ortamda inceleme başvurularının yapıldığı, inceleme sürecinin yönetildiği ve sonuçların takip edildiği platformdur.

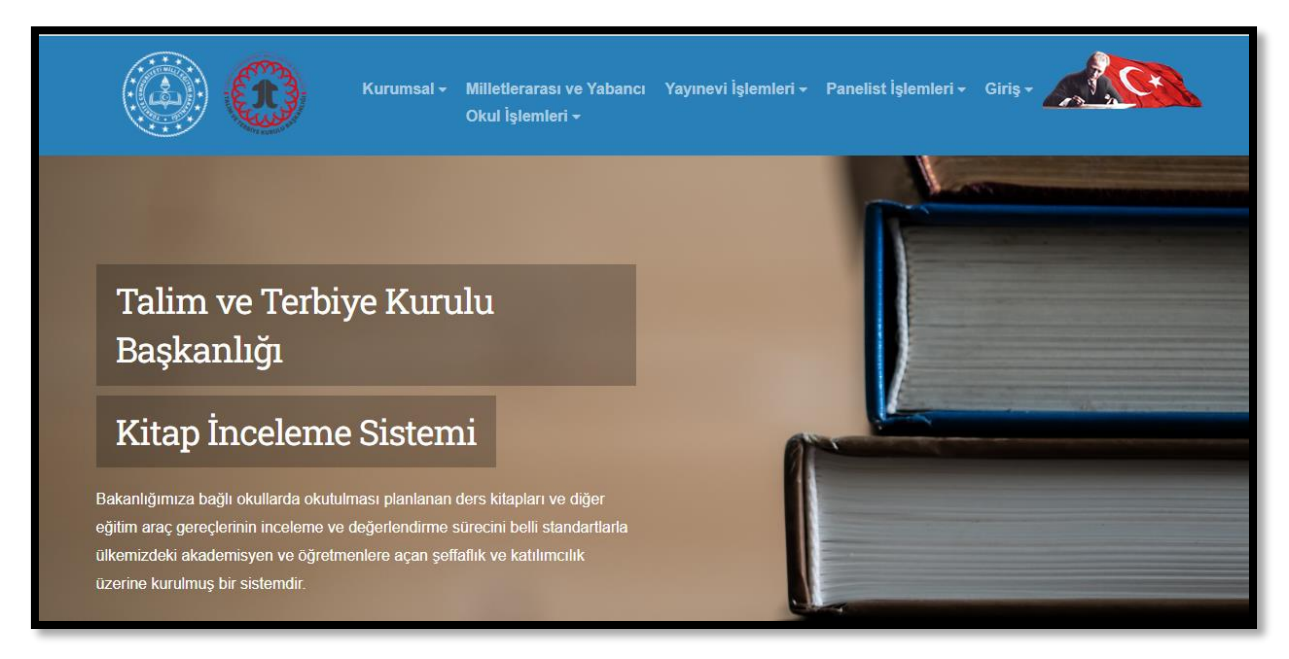

# C. Kurum Kayıt İşlemleri

Ana sayfada yer alan Milletlerarası ve Yabancı Okul İşlemleri butonuna tıkladıktan sonra Kurum Kayıt (E-Devlet)/Kayıt (E-Devlet Dışında) bölümlerinden kayıt işlemi yapabilmektedir.

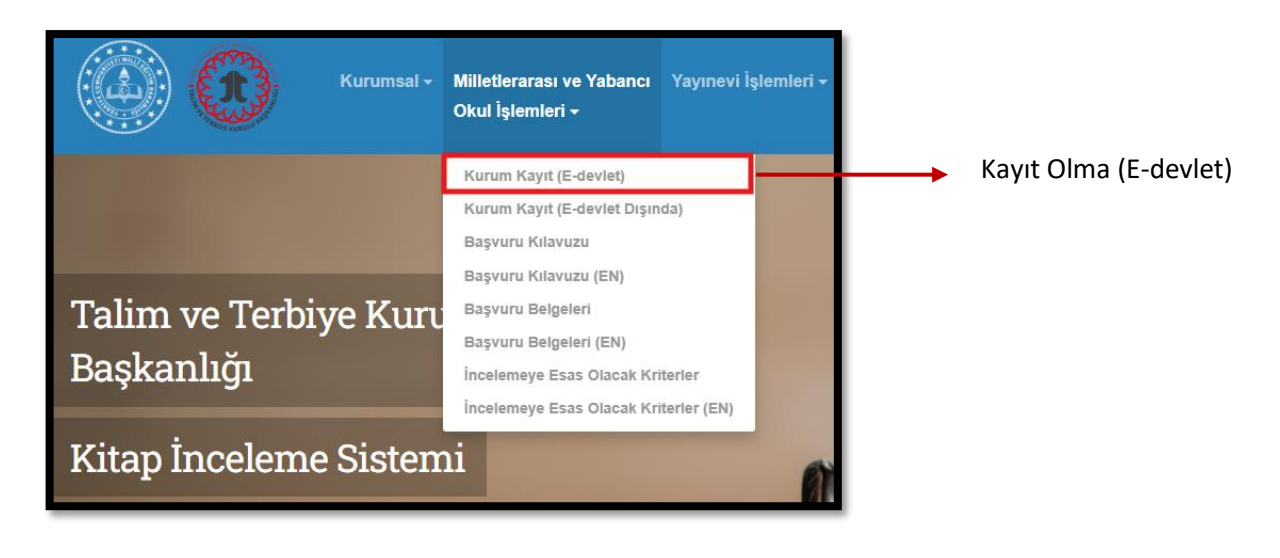

| * T.C. Kimlik No   | Sanal Klavye 🛷 Yazarken Gizle                                                                                                    | İlgili personelin T.C.<br>kimlik numarasıdır.            |
|--------------------|----------------------------------------------------------------------------------------------------|----------------------------------------------------------|
| * e-Devlet Şifresi | E Sanal Klavye A Şifremi Unuttum<br>* e-Devlet 🖳 şifrenizi unutmanız durumunda doğruladığınız cep telefonunuzdan<br>yenileme işlemi yapabilirsiniz. | e-Devlet tarafından<br>kullanıcıya verilmiş<br>şifredir. |
|                    | < İptal Et Giriş Yap >                                                                                                    |                                                          |

Kurum Kayıt (E-Devlet) butonuna basıldığında aşağıdaki gibi e-Devlet kullanıcı girişi ekranı açılacaktır.

e-Devlet şifrenizi hatırlamıyorsanız **"https://giris.turkiye.gov.tr"** adresine girerek **"Şifremi Unuttum"** bölümünden şifrenizi yenileyebilirsiniz.

| Kurumsal -                          | Milletlerarası ve Yabancı<br>Okul İşlemleri <del>-</del>                                                                       | Yayınevi İşlemleri <del>-</del> |                        |           |
|-------------------------------------|----------------------------------------------------------------------------------------------------|---------------------------------|------------------------|-----------|
|                                     | Kurum Kayıt (E-devlet)<br>Kurum Kayıt (E-devlet Dışın<br>Başvuru Kılavuzu                                                      | ida)                            | Kayıt Olma<br>Dışında) | (E-devlet |
| Talim ve Terbiye Kuru<br>Başkanlığı | Başvuru Kılavuzu (EN)<br>Başvuru Belgeleri<br>Başvuru Belgeleri (EN)<br>İncelemeye Esas Olacak Kr<br>İncelemeye Esas Olacak Kr | iterler<br>iterler (EN)         |                        |           |
| Kitap İnceleme Sisten               | ni                                                                                                    | (III)                           |                        |           |

e-Devlet dışında kayıt olma seçeneğini kullanarak kayıt işlemini gerçekleştirdiğiniz aşamada tarafınızca girilen tüm bilgilerin doğrulundan emin olmalısınız.

| Kurumsal - Milk<br>Oku   | etlerarası ve Yabancı 🛛 Y<br>I İşlemleri <del>v</del> | ayınevi İşlemleri + Pane | list İşlemleri ≁ Giriş ≁ |          |
|--------------------------|-------------------------------------------------------|--------------------------|--------------------------|----------|
| <b>P</b>                 | •                                                     |                          |                          | <b>~</b> |
| Kimlik Bilgileri         |                                                       |                          |                          |          |
| Kurum Yetkili:           | 7635442709                                            |                          |                          |          |
| Adı                      |                                                       |                          |                          |          |
| Soyadı                   |                                                       |                          |                          |          |
| Kurum Türü *             | Kayıt Olacak Kurum Tür                                | ü Seçiniz. 🔹             |                          |          |
| Kurum Adı *              |                                                       |                          |                          |          |
| Kurum Vergi Numarası *   |                                                       |                          |                          |          |
| Kurum Vergi Dairesi *    | Vergi Dairesi Seçiniz                                 | •                        |                          |          |
| Ticaret Sicil Numarası * |                                                       |                          |                          |          |
| Ticaret Sicil Adı *      |                                                       |                          |                          |          |
| Sertifika Numarası *     |                                                       |                          |                          |          |
|                          |                                                       |                          |                          | tleri    |

Kurum Kayıt (E-Devlet Dışında) butonuna basıldığında aşağıdaki gibi kullanıcı girişi ekranı açılacaktır.

#### 1. Kimlik Bilgileri

e-Devlet şifresi ile kitap inceleme sistemine giriş yaptıktan sonra başvurunun ilk adımı olarak kurum sahibine bilgilerin yer aldığı ekran gelecektir.

| Kimlik Bilgileri                     |                                  |       |
|--------------------------------------|----------------------------------|-------|
| Kurum Yetkilisi T.C. Kimlik Numarası |                                  |       |
| Adı                                  |                                  |       |
| Soyadı                               |                                  |       |
| Kurum Türü *                         | Kayıt Olacak Kurum Türü Seçiniz. |       |
| Kurum Adı *                          |                                  |       |
| Kurum Vergi Numarası *               |                                  |       |
| Kurum Vergi Dairesi *                | Vergi Dairesi Seçiniz *          |       |
| Ticaret Sicil Numarası *             |                                  |       |
| Ticaret Sicil Adı *                  |                                  |       |
| Sertifika Numarası *                 |                                  |       |
|                                      |                                  | İleri |

Kurum ve kimlik bilgilerinizin kontrolünü sağladıktan sonra İleri butonuna basınız.

#### 2. Adres ve İletişim Bilgileri

Başvurunun ikinci adımında adres ve iletişim bilgileri alanlarını doldurmanız gerekmektedir. Size ulaşılabilecek güncel telefon numaranızı ve e-posta adresinizi yazarak doğrulama işlemlerini gerçekleştirmelisiniz. Başkanlığımızın sizinle yapacağı bütün iletişim işlemlerinde bu bilgilerin kullanılacağını unutmayınız. Bu kapsamda telefon ve e-posta doğrulama işlemlerinde size ulaşan doğrulama kodunu eksiksiz bir şekilde ilgili alanlara girdiğinizden, "Telefon Doğrula" ve "e-Posta Doğrula" butonlarını kullanarak bilgilerinizi doğruladığınızdan emin olunuz. Doğrulama işlemini gerçekleştirmeden kayıt işleminiz tamamlanmayacaktır.

| Kurum Adres v    | ze İletişim Bilgileri |                         |                                 | 1                        |
|------------------|-----------------------|-------------------------|---------------------------------|--------------------------|
| İş Yeri Adres Bi | lgileri               | İş Yeri İletişim        | Bilgileri                       |                          |
| il≛<br>İlçe≛     | İl Seçiniz •          | Cep Telefonu *          | Telefon Doğrula Doğrulama Kodu: | Telefon Doğrulama Kodu   |
| Adres *          |                       | İş Telefonu *<br>Faks * |                                 |                          |
| Posta Kodu       |                       | e-Posta *               |                                 |                          |
|                  |                       | Web Adresi *            | e-Posta Doğrula Doğrulama Kodu: | → e-Posta Doğrulama Kodu |
|                  |                       |                         | Önceki <b>lleri</b>             |                          |

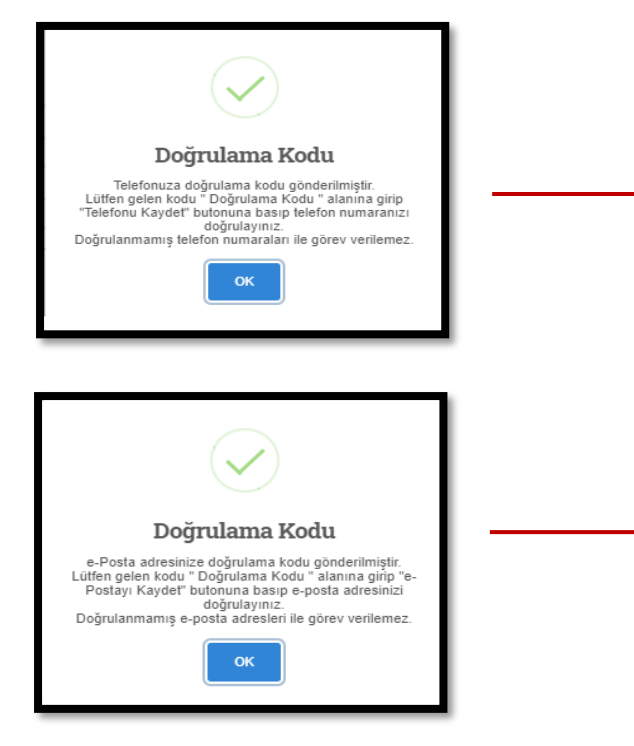

Cep telefonunuza gelen 4 haneli onay kodunu ilgili alana girdikten sonra Telefonu Kaydet butonuna basıp telefon numaranızı doğrulamalısınız.

e-Posta adresinize iletilen 4 haneli onay kodunu ilgili alana girdikten sonra e-Postayı Kaydet butonuna basıp e-postanızı doğrulamalısınız.

### 3. Öğretim Programı Bilgileri

Kurum sahibi, milletlerarası özel öğretim kurumları ve yabancılar tarafından açılmış özel okulların (yabancı okulların) uyguladıkları öğretim programına ait bilgilerin doldurulması gerekmektedir.

| Milletlerarası Okul Bilgileri                    |                                                            |        |
|--------------------------------------------------|------------------------------------------------------------|--------|
| Alt Proram Adı *                                 | • • • • • • • • • • • • • • • • • • •                      |        |
| Programı Uygulanan Ülke *                        | · · · · · · · · · · · · · · · · · · ·                      |        |
| Öğretim Dili *                                   | · · · · · · · · · · · · · · · · · · ·                      |        |
| Programda Okutulacak Sınıf                       | 🗆 Ana Sınıfı 🗆 1. Sınıf 🗆 2. Sınıf 🗆 3. Sınıf 🗆 4. Sınıf   |        |
| Seviyeleri *                                     | □ 5. Sınıf □ 6. Sınıf □ 7. Sınıf □ 8. Sınıf                |        |
|                                                  | 🗆 9. Sınıf 🗆 10. Sınıf 🗆 11. Sınıf 🗆 12. Sınıf 🗆 13. Sınıf |        |
| * Bu alandaki bilgileri milletlerarası okul içir | basvuruda bulunan kurumlar dolduracaklardır.               |        |
| Da alandaki olgiloli milibilorardor okançı       | ayyarada balanan kurumlar dolaladdiklahdir.                | Önceki |

#### 4. Ön İzleme ve Onay Bilgileri

Bilgilerinizin kontrolünü yaparak doğruluğunu onaylayınız. Kaydet ve Bitir butonuna tıkladığınızda başvuru bilgileriniz kitap inceleme sistemine kaydedilecektir. Başvuru adımlarında bilgilerin doğru ve eksiksiz olarak doldurulması başvuru sahibi yetkilisinin sorumluluğundadır. Millî Eğitim Bakanlığı Ders Kitapları ve Eğitim Araçları Yönetmeliği'nin 12. maddesinin 6. fıkrası hükmü çerçevesinde verilen bilgilerin Millî Eğitim Bakanlığı tarafından kitap inceleme sisteminde belirtilen amaçlar için kullanılmasını ve Millî Eğitim Bakanlığı tarafından saklanmasına yönelik hükümleri kabul ettiğiniz takdirde Talim ve Terbiye Kurulu Başkanlığı tarafından başvurunuzun tamamlandığına dair SMS ve e-posta ile bilgilendirme yapılacaktır.

| Ön İzleme ve Onay                                                                                                    |                                                                                                    |                       |
|----------------------------------------------------------------------------------------------------|----------------------------------------------------------------------------------------------------|-----------------------|
| Kimlik Bilgileri                                                                                                    |                                                                                                    |                       |
| Adres-İletişim Bilgileri                                                                                                    |                                                                                                    |                       |
| AYASAL UYARI                                                                                                    |                                                                                                    |                       |
| Başvuru adımlarında bilgilerin doğru ve<br>halinde doğabilecek tûm hukuki ve ceza                                           | eksiksiz olarak doldurulması kişinin sorumluluğundadır. Başkasına ait ya da gerçek olmayan bilgilerin kulla<br>sorumluluk bilgiyi verene ait olacaktır.                                                                                                    | nılması               |
| Yasal uyarıyı okudum, kişisel bilgile<br>Yönetmeliğinin 12. maddesinin 6. fıkr.<br>amaçlar için kullanılmasını, kişisel bil | rimin doğru ve tarafıma ait olduğunu onaylarım. Millî Eğitim Bakanlığı Ders Kitapları ve Eğitim Ara<br>ısı hükmü çerçevesinde ilettiğim kişisel bilgilerin Millî Eğitim Bakanlığı tarafından bu web sitesinde<br>gilerimin Millî Eğitim Bakanlığı tarafından saklanmasını kabul ediyorum. | çları<br>e belirtilen |
|                                                                                                    | Önceki Ka                                                                                                    | aydet ve Bitir        |

Başvuru işlemlerini tamamladıktan sonra kendinize ait kullanıcı adı ve şifre ile giriş yaparak kitap inceleme sistemi üzerinden kayıt sonrası aşamaları ve duyuruları takip edebilirsiniz.

# Ç. Kullanıcı İşlemleri

Yayınevleri, kurum bilgileri ile ilgili değişiklik yapmak istediklerinde kendi profillerinden bu bilgileri güncelleyebilmektedir.

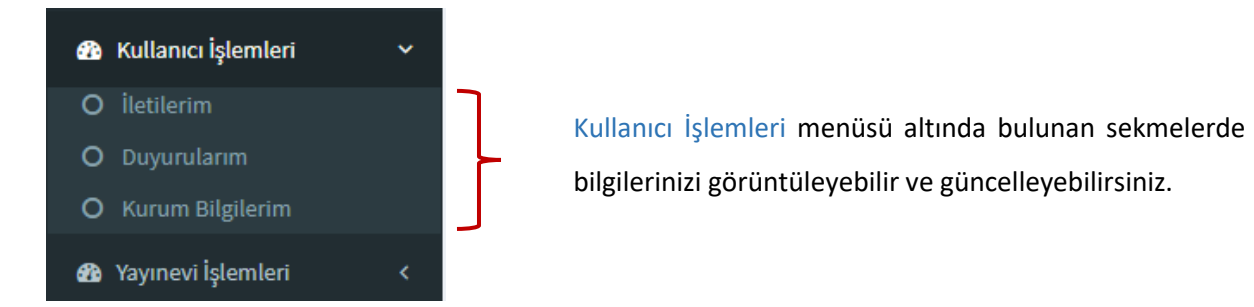

#### 1. İletilerim

Talim ve Terbiye Kurulu Başkanlığı tarafından yönetilen iş ve işlemlerden sonra otomatik olarak kurum sahiplerine gönderilen iletiler ile yayınevlerinin gönderdiği iletiler bu bölümde görüntülenmektedir.

| İletilerim Gönderilen İletiler İleti Gönder |                |
|---------------------------------------------|----------------|
| Sayfada 🗸 Kayıt Göster                      | Bul:           |
| Mesaj İçerik                                | Tarih          |
| Eşleşen Kayıt Bulunmadı                     |                |
| Kayıt Yok                                   | Önceki Sonraki |
|                                             |                |

#### 2. Duyurularım

Taslak ders kitabı başvuru duyuruları, kitap inceleme sistemi tarafından otomatik olarak gönderilmektedir.

| Duyurular    |                          |      |               |
|--------------|--------------------------|------|---------------|
| Sayfada      | ✓ Kayıt Göster           | Bul: |               |
| Sira No      | Duyuru                   |      | Tarih         |
| 1            | KİTAP BAŞVURUSU BAŞLADI1 |      | 30.12.2020    |
| 1 Kayıttan i | 1 - 1 Arası Kayıtlar     | Önce | eki 1 Sonraki |
|              |                          |      |               |

# 3. Kurum Bilgilerim

#### 3.1. Kimlik Bilgileri

| Kişisel-Kurumsal Bilgiler                               |                         |                            |
|---------------------------------------------------------|-------------------------|----------------------------|
| Kimlik Bilgileri İletişim Bilgileri Finansal Bilgilerim |                         |                            |
| Yayınevi Yetkilisi T.C.                                 | Adı                     | Soyadı                     |
| Yayınevî Adı                                            | Yayınevi Vergi Numarası | Yayınevi Vergi Dairesi     |
| ***** YAYINEVİ                                          | ******                  | ******** - Vergi Dairesi 💌 |
| licaret Sicil Numarasi                                  |                         |                            |
|                                                         |                         |                            |

Bilgilerinizde değişiklik olması durumunda bu bölümden güncelleme yapabilirsiniz.

#### 3.2. İletişim Bilgileri

Kayıtlı e-posta adresinizi ve telefon numaranızı değiştirmek isterseniz iletişim bilgileri alanlarına size ulaşılabilecek güncel bilgilerinizi yazarak doğrulama işlemlerini gerçekleştirmelisiniz.

| Adres                      |                   |                            |  |
|----------------------------|-------------------|----------------------------|--|
| ********                   |                   |                            |  |
| it                         | İlçe              | Ülke                       |  |
| ANKARA                     | ▼ YENİMAHALLE     | ▼<br>TÜRKİYE CUMHURİYETİ   |  |
| Posta Kodu                 | Web Sitesi Adresi | E-Posta Adresi             |  |
| *****                      | www.              | *****                      |  |
|                            |                   | E-Posta Doğrula Onay Kodu: |  |
| Cep Telefonu               | İş Telefonu       | Faks                       |  |
| *****                      | *****             | ******                     |  |
| Telefon Doğrula Onay Kodu: |                   |                            |  |
| Telefon Doğrula Onay Kodu: | ********          | ******                     |  |

Telefon Doğrulama Kodu

e-Posta Doğrulama Kodu

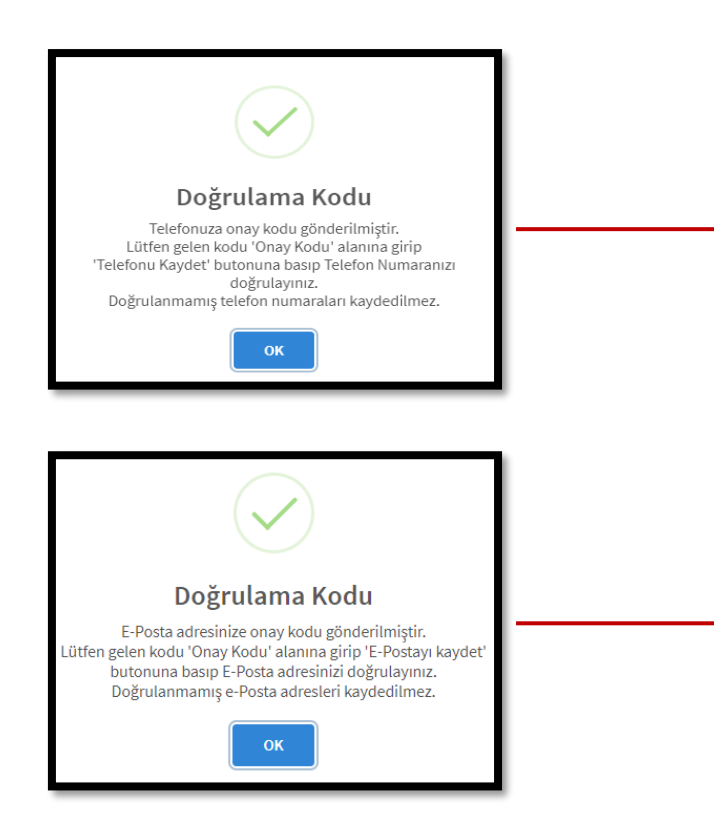

Cep telefonunuza gelen 4 haneli onay kodunu ilgili alana girdikten sonra Telefonu Kaydet butonuna basıp telefon numaranızı doğrulamalısınız.

e-Posta adresinize iletilen 4 haneli onay kodunu ilgili alana girdikten sonra e-Postayı Kaydet butonuna basıp e-postanızı doğrulamalısınız.